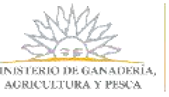

# <u>Manual de Usuario</u> <u>DECLARACIÓN JURADA DE BARRACA</u>

| Introducción                             | 2  |
|------------------------------------------|----|
| Ingreso al Sistema                       | 2  |
| Registro Sistema de Clave Única          | 4  |
| Registro de Persona (usuario)            | 5  |
| Lista de trámites                        | 6  |
| Presentar Declaración Jurada de Barracas | 7  |
| Mis Declaraciones Juradas de Barracas    | 12 |
| Editar Declaración Jurada de Barraca     | 13 |
| Imprimir Declaración Jurada de Barraca   | 14 |
| Mis Empresas                             | 15 |
| Registro de Empresa                      | 15 |
| Vincular personas a una Empresa          | 17 |
| Desvincular personas de una Empresa      | 19 |
| Editar datos de una Empresa              | 21 |

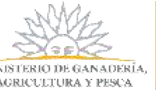

### Introducción

Pensando en los usuarios y empresas forestales, el MGAP creó el Sistema de Gestión de Bosques el cual permite realizar desde cualquier computadora con acceso a internet, las 24 horas, todos los días del año, tramites en línea tales como solicitar certificado de exoneración de impuestos (Aportes de BPS, Patrimonio, IRAE y Contribución Inmobiliaria Rural) para bosque Plantado o Nativo, registrar barracas de leña de bosque nativo y hacer la declaración jurada de barracas.

Para hacer uso del sistema, el usuario debe haberse registrado previamente en el Sistema ID Uruguay de AGESIC. Asimismo, en el caso que se desee solicitar el certificado de exoneración, debe haber registrado el bosque en DGF con anterioridad.

# Ingreso al Sistema

El usuario puede ingresar distintas maneras:

- A través del sitio de DGF <u>http://www.mgap.gub.uy/unidad-organizativa/direccion-general-forestal.</u> Una vez allí, se dirige a Trámites Destacados---Selecciona el trámite a realizar.
- Desde el sitio del Ministerio <u>http://www.mgap.gub.uy/</u>, selecciona Unidad Organizativa -> Dirección General Forestal
- Otra opción es desde Trámites en Línea <u>https://tramites.gub.uy</u> y en el buscador escribe el trámite que desea realizar como ser:
  - o Certificado para Exoneración de Impuestos por Bosques.
  - o Inscripción de Barracas de Bosque Nativo
  - Declaración Jurada de Barracas.

Independientemente de la forma de acceso seleccionada, en todos los casos se presenta la página de inicio del Sistema de Gestión de Bosques de DGF.

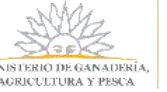

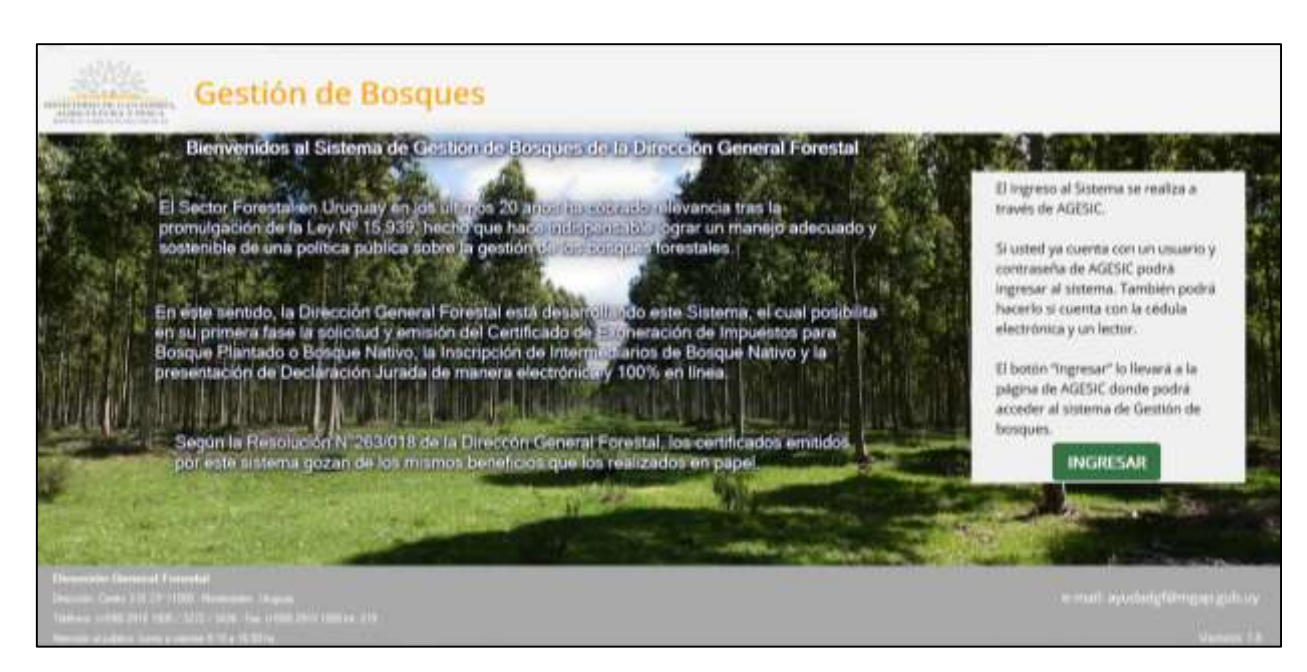

Al presionar el botón ingresar, se muestra la siguiente ventana para iniciar sesión:

| Ingrese a Sist    | ema de Planes de Uso |
|-------------------|----------------------|
|                   |                      |
| lange and a       | suario y contracción |
| Usuario:          | suario y contrasella |
|                   |                      |
| Contraseña:       |                      |
| Olvidé mi contras | seña                 |
| Registrarse       | Incresar             |
| Cancelar          |                      |

Para poder acceder a los trámites en línea del MGAP, es necesario estar registrado en el Sistema ID Uruguay y haber confirmado su identidad concurriendo a un PAC (Puesto de Atención al Ciudadana de AGESIC), o tener una cédula electrónica y un lector.

En caso de no estar registrado en el sistema, seguir los pasos detallados en el punto <u>Registro</u> <u>Sistema de Clave Única.</u>

En caso de que sea la primera vez que la persona ingresa al Sistema, deberá completar un formulario con sus datos personales. Seguir los pasos en <u>Registro de Persona</u>.

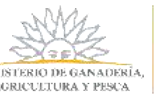

## Registro Sistema de Clave Única

En caso de no estar registrado en el Sistema ID Uruguay, existen dos modalidades de Creación del Usuario:

- Presencial:
  - 1. Obtener en línea la cuenta de ID Uruguay Autoregistro
  - El titular del bosque deberá presentarse en un <u>Puesto de Atención Ciudadana</u> con su Cédula de Identidad y el formulario completo de <u>Habilitación de usuarios para</u> <u>aplicaciones del Estado</u>. En caso de no poder asistir el titular, deberá hacerlo un representante con una Certificación Notarial de firma y fotocopia de la Cédula de Identidad del titular.
  - 3. Una vez entregada la documentación y verificada por el funcionario, el ciudadano está habilitado a realizar los trámites digitales con la cuenta obtenida en el paso 1.
- En línea:
  - 1. Obtener en línea la cuenta de <u>ID Uruguay Autoregistro</u>
  - 2. En el <u>Portal Gestión de usuario</u>, asociar su firma electrónica avanzada utilizando la Cédula Electrónica y un lector o utilizando un certificado digital de Abitab o Correo.
  - 3. Automáticamente el usuario ya puede realizar los servicios digitales con la cuenta obtenida en el paso 1.

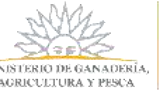

# Registro de Persona (usuario)

La primera vez que entra al sistema, debe completar los datos que se presentan en el siguiente formulario para que pueda ser registrado como usuario del sistema de la Dirección General Forestal. Los campos con un asterisco (\*) son obligatorios.

|                                                                                                    | Registro de Persona                                                                                                    |
|----------------------------------------------------------------------------------------------------|----------------------------------------------------------------------------------------------------|
| Nombre<br>Documents                                                                                           | Occur                                                                                                    |
| Fecha de Nacimiento*                                                                                          | 11 🖀                                                                                                    |
| Corres electrónics*                                                                                           |                                                                                                    |
| Teléfone 1*                                                                                                   | Pak Urapaty *                                                                                                    |
| Teléfono 2                                                                                                    | Pals[Ninguno] *                                                                                                    |
| Domicilio perticular                                                                                          | Peis [Druguay V]<br>Departamento [Vinguno] V<br>Localdad [Ninguno] V<br>Dumicilio                                                                                                    |
| (*)<br>De contensión<br>suminamotor p<br>nománitore las<br>putera unitar<br>agricultura y Ae<br>putera unitar | Data ebligameria.<br>Leon la Lay N <sup>2</sup> 18.331, dal 11 de agniso de 2008, de Protección de Datas Personales y Acción de Habeau Data (JADP), los sistes<br>or unted quederán incorporados en una bane de datos, lo cual surá prostado exclusivamente para sumplir con los constidos por la<br>real le otruga e esta Secretaría de Estuda. Los dotos prostrados contrales con el grado de protección de datos abecuados<br>real de seguritad exectavia para esta datos dotos prostrados con el parado de contexidos por barte de tercerco<br>subdias de seguritad executaría de Estuda. Los dotos prostrados con el contexidor por barte de tercerco que la<br>para finaldantes distintas para los que han solicitado al usuario J7 responsable de la base de datos es el Minimero te Gonectoría,<br>conteine de mismor ins devoltes de aconos restificación, arcualitación, inclusión y supresión, legún lo establecido en la LPDP en<br>esterenderos de mismo. |
|                                                                                                    | Términos de la cláusula * 0 Acepto los términos<br>6 Roj acepto los términos (Nis se podrá continuar con el trámbe)                                                                                                    |
|                                                                                                    | Citoceite Confirmar                                                                                                    |

Una vez completado el registro, presiona Confirmar.

Se le presenta la pantalla Lista de Trámites.

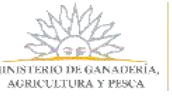

### Lista de trámites

| Contraction of the second second seco | Sestión de Bos         | ques               |                           |                 |      |
|----------------------------------------------------------------------------------------------------|------------------------|--------------------|---------------------------|-----------------|------|
| Lista Trámites                                                                                                    | Certificados de Bosque | Gestión de Barraca | Mis Empresas              | Usuario: Pablo, | SALI |
|                                                                                                    |                        | Lista              | de Trámites               |                 |      |
|                                                                                                    | Selection              | ne un Trêmile      |                           |                 |      |
|                                                                                                    |                        | Inicio de Solicit  | ud de Certificado         |                 |      |
|                                                                                                    |                        | Solicitud de Im    | cripción de Barraca       |                 |      |
|                                                                                                    |                        | Presentar Decl     | aración Jurada de Barraca |                 |      |
|                                                                                                    |                        |                    | Volver                    |                 |      |

En esta pantalla usted podrá seleccionar el trámite que desee realizar.

También podrá ir a los distintos menúes que presenta el sistema, como puede ser Mis Empresas o editar su perfil presionando en el nombre de usuario.

Lista de trámites disponibles:

- Inicio de Solicitud de Certificado
- Solicitud de Inscripción de Barracas
- Presentar Declaración Jurada de Barracas

Dependiendo del trámite seleccionado, el sistema lo redirigirá a la pantalla referida al trámite y lo conducirá a las acciones necesarias a llevar a cabo para completar el trámite.

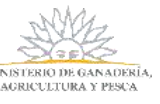

### Presentar Declaración Jurada de Barracas

Luego de haber ingresado al sistema, selecciona este trámite **"Presentar Declaración Jurada de Barracas"** y el sistema lo redirige a la siguiente pantalla donde selecciona la **"Empresa"**-si no tiene una empresa registrada, ir al punto "<u>Registro de Empresa</u>"- y la Barraca (depósito) - si no tiene una barraca registrada, deberá agregar depósito (ver manual de inscripción barraca)-para la cual debe realizar la declaración jurada.

Otra forma de acceder a este trámite es:

Desde el menú *Mis Empresas*, seleccionando *nuevo trámite* para la empresa de interés y luego *Presentar Declaración Jurada de Barracas.* 

| ista manines | Certificados de Bosque                                                                                                    | Gestión de Barraca                                                                                                    | Mis Empresas                                                                                                    | Usuario: Pablo |
|--------------|----------------------------------------------------------------------------------------------------|----------------------------------------------------------------------------------------------------|----------------------------------------------------------------------------------------------------|----------------|
|              |                                                                                                    | Declaración Ju                                                                                                    | rada de Barraca                                                                                                    |                |
|              | 5<br>Control<br>Control | aufPersone (Ninguno)<br>to Nro. Elije une Berrace (e)<br>Elije el periodo: (1 dicembre el 31<br>encied al 31/83/00<br>el 0 Kg 0 n<br>encies: de la 13 enterce | Agregar Empresa/P Agregar Depósito Agregar Depósito Agr | ersona         |
|              | 7 Car<br>Ver                                                                                                    | neros Leña ( Kg ( m3 )                                                                                                    | Posteria@Unidades                                                                                                    |                |

> Desde el menú Gestión de Barracas, selecciona Presentar DJ.

Referencias:

- 1. Este botón permite registrar una empresa.
- 2. Permite registrar una barraca.
- 3. Período a seleccionar para la Declaración Jurada a presentar.
- 4. Año a seleccionar para el período seleccionado.
- 5. Son las existencias (kg.) al momento de presentar la Declaración Jurada.
- 6. Son las existencias (kg.) que se presentaron en la Declaración Jurada anterior.
- Son las compras y venta de leña que existieron en el cuatrimestre. Estos datos no son editables. Se obtienen de las entradas (compras) y la diferencia de existencias actual y anterior.
- 8. Permite agregar el detalle de lo comprado. Los datos de las guías.
- 9. Este ícono aparece cuando se agregan las entradas de las guías. Permite eliminar una línea luego ser cargada.

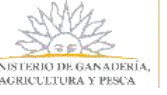

- 10. Vuelve a la pantalla anterior.
- 11. Guarda los datos cargados. La Declaración jurada queda con estado iniciada.
- 12. Confirma los datos cargados. Lo dirige a otra pantalla para pagar el timbre.

<u>Cabe recordar que, si la Barraca no está aprobada por DGF, podrá completar el formulario y</u> <u>guardarla, pero no podrá presentar la Declaración Jurada hasta que no sea aprobada por DGF.</u> Cuando ello ocurra, se le notificará.

El usuario debe completar los datos solicitados. Cuando deba ingresar el detalle de las compras (guías), presionará el botón para agregar guías y se le despliega la siguiente pantalla:

| Lista Trámites | Certificados de Bosque | Gestión de Barraca        | Mis Empresas | Usuario: <u>Pablo</u> | s |
|----------------|------------------------|---------------------------|--------------|-----------------------|---|
|                |                        |                           | . I. Frank   |                       |   |
|                | 1 s                    | Agregar Line              | a de Entrada |                       |   |
|                | 2 N<br>3 P             | úmero<br>ermiso de Manejo | 0            |                       |   |
|                | 4 ×<br>5               | 1 0<br>3 0                |              |                       |   |

Referencias:

- 1. Es la serie de la guía (formulario).
- 2. Es el número de la guía (formulario).
- 3. Es el número de permiso de manejo de bosque nativo otorgado por DGF.
- 4. Son los kilogramos transportados.
- 5. Es el volumen de leña transportado. Dato opcional.
- 6. Vuelve a la pantalla anterior y no agrega entrada.
- 7. Agrega la entrada actual y carga otra entrada.
- 8. Finaliza la carga y vuelve a la pantalla anterior.

Luego de completar todos los datos requeridos, el usuario presiona "**Confirmar**". El sistema lo dirige a la pantalla de pagos:

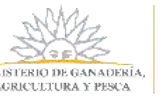

| IINISTERIO DE GANADERÍA<br>AGRICULTURA Y PESCA<br>ERVERAS ORIENTAL DE DEIDEAN | Pasarela de pagos<br>Sistema en línea de pago de timbre electrónico                                                                                                 |
|-------------------------------------------------------------------------------|----------------------------------------------------------------------------------------------------|
|                                                                               | Consulta de Solicitudes                                                                                                    |
|                                                                               | Si los datos son correctos, valide el captcha para seguir con el pago<br>Documento 216216220016<br>Plan 1624<br>Estado Pendiente<br>ICERTIX ELESTIC<br>Reload Image |

Se le muestra la siguiente pantalla donde presiona "Iniciar Pago".

| HIRDERTENSION OF TAXABLE | Pasarela de pagos<br>Sintema en línea de pago de tentre electrónico                                                                                                    |                      |
|--------------------------|----------------------------------------------------------------------------------------------------|----------------------|
|                          | Consulta de Solicitudes                                                                                                    | Utanete: Sin Oranata |
|                          | Necuentie ef tel de satisituat para consultas futures<br>Solicitus 6425<br>Cr. 2148 ruthoriti<br>Plane 123<br>Estador Page Mechanic<br>Facilia 244 56 18<br>Confederal 3<br>Distable Em. |                      |

Luego en la siguiente pantalla elige la forma de pago, y presiona "Continuar trámite".

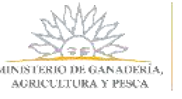

| Seleccione la forma de pago de su                  | preferencia:      |
|----------------------------------------------------|-------------------|
| Forma de Pago                                      | Costo Total       |
| ⊖ Abitab                                           | 180,00            |
| O BANRED                                           | 180,00            |
| O BBVA                                             | 180,00            |
| O BROU                                             | 180,00            |
| $\bigcirc$ Red Nacional de Cobros y Pagos (CORREO) | 180,00            |
| ○ RedPagos                                         | 180,00            |
| ○ Santander                                        | 180,00            |
| Cancelar trámite                                   | Continuar trámite |

En caso que seleccione algún medio como los de cobranzas y pagos, se le presenta la siguiente pantalla donde puede guardar o imprimir una factura con el monto a pagar. Luego de Imprimir se selecciona *"Finalizar"*.

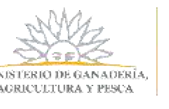

| La solicitud se real<br>Para hacerla efectiv<br>pago de la misma.                                            | zó con éxito.<br>⁄a debe clickear en F                                       | inalizar y realizar el                                         |
|----------------------------------------------------------------------------------------------------|------------------------------------------------------------------------------|----------------------------------------------------------------|
| Para realizar el pago imprima este<br>seleccionada.<br>IMPORTANTE: este ticket debe se                       | talón y preséntelo en cualquier sucur<br>rimpreso en buena calidad, preferen | rsal de la red de cobranzas<br>temente en una impresora láser. |
| MINISTERIO DE GANADERÍA<br>AGRICULTURA Y PESCA<br>EPECHICA ORIENTAL DEL URUGUAY<br>Fecha de Vencimiento: 23: | 59 23/11/2018                                                                | Importe(\$U)                                                   |
| MGAP-DGF<br>*P000000119043000000000<br>*0000000000000000059548*                                              |                                                                              | \$ 180,00                                                      |
|                                                                                                    |                                                                              | Imprimir<br>Finalizar                                          |

En caso de que haya seleccionado un banco electrónico, el sistema lo redirige a la pantalla del banco elegido. Una vez pagado, al igual que el caso anterior cuando presiona *"Finalizar"*, se presenta la siguiente pantalla donde presiona *"Continuar"*.

| MINISTERO DE GANADERIA<br>AGRECIETURA Y PESCA<br>MURINICI ORDONI DE LINICO | PASARELA DE PAGOS                         |
|----------------------------------------------------------------------------|-------------------------------------------|
|                                                                            | GRACIAS POR USAR NUESTRO SISTEMA DE PAGOS |
|                                                                            | Curdmaar                                  |

Se le presenta la siguiente pantalla, presiona *"Aceptar"* y vuelve a la pantalla "*Mis Declaraciones Juradas de Barraca*".

De esta manera queda finalizado la presentación de la Declaración Jurada de Barracas. La misma queda con estado PENDIENTE DE PAGO hasta que el pago del timbre sea acreditado y en ese caso pasa a estado DECLARACIÓN PRESENTADA.

| Pago finalizado. En las próximas horas quedará actualizado el estado en el sistema. Click en Aceptar para continuar. |
|----------------------------------------------------------------------------------------------------|
| Aceptar                                                                                                    |
|                                                                                                    |

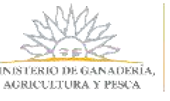

# Mis Declaraciones Juradas de Barracas

Dentro del sistema, se posiciona sobre el menú **Gestión de Barraca** y selecciona **Mis DJ Barraca** y se despliega la siguiente pantalla, donde debe seleccionar una empresa y una barraca:

| lista Trámites | Certificados de Bosque | Gestión de                                 | e Barraca                               | Mis Empresa      | 5                    | Usuario:Pablo |  |
|----------------|------------------------|--------------------------------------------|-----------------------------------------|------------------|----------------------|---------------|--|
|                |                        | Mis D                                      | eclaracion                              | es Juradas       | de Barraca           |               |  |
|                | E<br>B<br>D            | impresa/Persona<br>8UT/CI<br>Depósito Nro. | EL NORTE 0<br>010142470012<br>DDD080047 |                  |                      |               |  |
|                |                        | Fect                                       | a Presentacion                          | Existencias AI E | stado <mark>4</mark> |               |  |
|                | 1                      | Θ                                          | 31/10/19                                | 30/11/19 0       | ECLARACION PRESENTA  | DA            |  |
|                | 2                      | 🕞 💋 3                                      | 20/11/19                                | 31/03/19 1       | NICIO DECLARACIÓN    |               |  |
|                |                        | 00                                         | 07/12/19                                | 31/03/19 #       | ENDIENTE DE PAGO     |               |  |

Referencias:

- 1. Icono habilitado para imprimir la Declaración Jurada presentada.
- 2. Icono de imprimir deshabilitado ya que todavía no ha presentado la Declaración Jurada.
- 3. Este icono permite la edición de la Declaración hasta que sea presentada.
- Esta columna de la grilla muestra los distintos estados por los que puede pasar una Declaración Jurada.
- 5. Este botón lo dirige a otra pantalla donde podrá realizar el trámite para presentar una Declaración Jurada de Barraca.

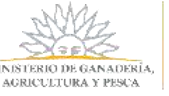

#### Editar Declaración Jurada de Barraca

Dentro de la pantalla "*Mis Declaraciones Jurada de Barraca*", el usuario puede editar ciertos datos de la barraca.

Para ello, presiona el ícono editar para una declaración jurada que no haya sido presentada de una empresa y barraca determinada y se desplegará la siguiente pantalla:

| ta Trámites | Certificados de Bosque | Gestión de Bar           | raca M             | is Empresas             | Usuario: Pablo |
|-------------|------------------------|--------------------------|--------------------|-------------------------|----------------|
|             |                        | Declara                  | ción Jurada        | de Barraca              |                |
|             | Empress                | VPersona Zorva SA        | 1                  | Agregar Empresa/Persona |                |
|             | RUT/C)<br>Devisit      | 210201880014<br>D0204077 | 142                | Ametar Depósito         |                |
|             |                        | Contra Contractoria      |                    |                         |                |
|             | Eliji                  | a el periodo: 1 diciemb  | re al 31 de marzo  | Elija el allo: 2019     |                |
|             | Estutanc               | ias al 31/00/15          |                    |                         |                |
|             | Leta                   | 2000 Ng                  | 0 m3               | Posteria 0 Unidades     |                |
|             | - facilitate           | ias de la Di amieript    |                    |                         |                |
|             | Lefa                   | 500 Kg                   | 0 m3               | Posteria 0 Unidades     |                |
|             | r- Maximir             | obst customestre antere  |                    |                         |                |
|             | Compri                 | на: Leña 4500 кg         | o ma Poste         | Hio Unidades            |                |
|             | Ventas                 | Leña 3000 Kg             | 0 m3 Post          | macunidades             |                |
|             |                        |                          |                    |                         |                |
|             | Entradam               | Dotalle de Guias de r    | ececpión de Inili  |                         |                |
|             |                        | Serie Nümern Perr        | niso De Manejo   I | ales Metros Cábicos +   |                |

Luego de realizar modificaciones y/o completar la Declaración, puede:

- > "Guardar". Vuelve a la pantalla anterior. La Declaración mantiene el estado.
- "Confirmar". Lo lleva a la pantalla para pagar el timbre. La Declaración pasará a estado Presentada cuando el pago se acredite.

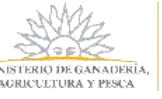

#### Imprimir Declaración Jurada de Barraca

Dentro de la pantalla "*Mis Declaraciones Jurada de Barraca*", el usuario podrá imprimir la Declaración Jurada con estado PRESENTADO de una empresa y barraca seleccionada.

En estos casos, el ícono de imprimir estará habilitado ya que el estado es PRESENTADO. Al presionar este ícono se desplegará el siguiente .pdf:

| DECLARA                                                                             | CIÓN JURAD                                                         | A DE EXIS                                                 | TENCIAS DE PR                                                                                   | RODUCTOS DE                                                                         | BOSQUE NATIVO                                                       |
|-------------------------------------------------------------------------------------|--------------------------------------------------------------------|-----------------------------------------------------------|-------------------------------------------------------------------------------------------------|-------------------------------------------------------------------------------------|---------------------------------------------------------------------|
| El usuario Pa<br>calidad de RE<br>de la localidad<br>registrada y a<br>30/12/19 sus | blo<br>PRESENTAI<br>d Abayubá di<br>probada por l<br>existencias p | NTE LEGAL<br>el departame<br>a Dirección<br>ara el period | : con cé<br>, de la empresa<br>ento <b>Montevide</b><br>General Foresta<br>to <b>30/11/19</b> . | idula de identida<br><b>Zorva SA</b> domic<br>o, cuya barraca l<br>al del MGAP, pre | d 289: en<br>iliada en Dic2019<br>DD204077 está<br>senta a la fecha |
| Existencias                                                                         | Al 30/11/19                                                        |                                                           |                                                                                                 |                                                                                     |                                                                     |
| Leña                                                                                | 0 Kg                                                               |                                                           | 0 m3                                                                                            | Posteria                                                                            | 0 Unidades                                                          |
| Existencias                                                                         | AI DJ Anterio                                                      |                                                           |                                                                                                 |                                                                                     |                                                                     |
| Leña                                                                                | 0 Kg                                                               |                                                           | ¢ m3                                                                                            | Postería                                                                            | 0 Unidades                                                          |
| Movimiento                                                                          | s cuatrimestre                                                     | anterior                                                  |                                                                                                 |                                                                                     |                                                                     |
| Compras:                                                                            | Leña                                                               | 0 Kg                                                      | 0 m3                                                                                            | Posteria                                                                            | 0 Unidades                                                          |
| Ventas:                                                                             | Leña                                                               | 0 Kg                                                      | 0 m3                                                                                            | Posteria                                                                            | 9 Unidades                                                          |
| Entr                                                                                | adas: Detalle                                                      | de Guías (                                                | de rececpión de                                                                                 | o leña                                                                              |                                                                     |
| =                                                                                   | Serie                                                              | Nùmero                                                    | Kilos                                                                                           | Metros Cúb                                                                          | icos                                                                |
|                                                                                     |                                                                    |                                                           |                                                                                                 |                                                                                     |                                                                     |

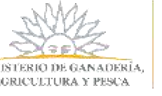

### **Mis Empresas**

Una vez dentro del sistema, el usuario selecciona Mis Empresas. En esta pantalla el usuario podrá:

- 1. Registrar empresas.
- 2. Ver los integrantes de una empresa y desde allí vincular o desvincular.
- 3. Editar los datos de la empresa registrada
- 4. Acceder al listado de trámites para una empresa determinada.

| MANAGEMENT OF CASE AND A STREET | Gestión de Bos         | ques               |                 |                       |
|---------------------------------|------------------------|--------------------|-----------------|-----------------------|
| Lista Trámites                  | Certificados de Bosque | Gestión de Barraca | Mis Empresas    | Usuario: Pablo, SALIR |
|                                 |                        | Mis                | s Empresas      |                       |
|                                 |                        | 1 Agregar          | Empresa/Persona |                       |
| -                               | RUT                    | Razón Social       |                 |                       |
|                                 | 2 🙉 370 212277260015   | Bosques SA         |                 | 4 Nuevo Trámite       |

### Registro de Empresa

Si es la primera vez en el Sistema y no le fue asignada una Empresa, debe registrar una empresa. Para ello, desde la pantalla del trámite seleccionado presiona el botón "*Agregar Empresa/Persona*" y se abre una pantalla donde registra la empresa.

Otra opción es ir a "*Mis Empresas*", "*Agregar Empresa/Persona"* y registrar la empresa. En ambos casos, se llega a la misma pantalla de registro.

| MULTICAL DE LA VALUERA ( | Gestión de Bos         | ques               |                 |                |       |
|--------------------------|------------------------|--------------------|-----------------|----------------|-------|
| Lista Trámites           | Certificados de Bosque | Gestión de Barraca | Mis Empresas    | Usuario: Pablo | SALIR |
|                          |                        | Mis                | Empresas        |                |       |
|                          |                        | Agregar            | Empresa/Persona |                |       |

A continuación, completa los datos que se presentan en el siguiente formulario; "Acepta los términos" de las cláusulas de Confidencialidad y presiona "Confirmar".

Los campos con un asterisco (\*) son obligatorios:

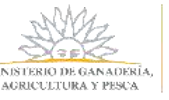

| Lista Trámites | Certificados de Bosque                                                                                                    | Gestión de Barraca                                                                                                    | Mis Empresas                                                                                                    | Usuario: Oscar                                                                                                    | S                                                                                         |
|----------------|----------------------------------------------------------------------------------------------------|----------------------------------------------------------------------------------------------------|----------------------------------------------------------------------------------------------------|----------------------------------------------------------------------------------------------------|-------------------------------------------------------------------------------------------|
|                | 687                                                                                                    | Registro de Empresa/Pers                                                                                                    | ona                                                                                                    |                                                                                                    |                                                                                           |
|                |                                                                                                    | in <del>π</del> uπ.≢ α                                                                                                    |                                                                                                    |                                                                                                    |                                                                                           |
|                |                                                                                                    | II THE ALL IS ADDRESS OF                                                                                                    |                                                                                                    |                                                                                                    |                                                                                           |
|                |                                                                                                    | o model o antidendo                                                                                                    |                                                                                                    |                                                                                                    |                                                                                           |
|                | 0.19                                                                                                    |                                                                                                    |                                                                                                    |                                                                                                    |                                                                                           |
|                | Northre del Titular (*)<br>Naturalera baridica (*)                                                                                                    | Persona Danca                                                                                                    |                                                                                                    |                                                                                                    |                                                                                           |
|                | Pari                                                                                                    | Uniguay                                                                                                    |                                                                                                    |                                                                                                    |                                                                                           |
|                | Departamento (*)                                                                                                    | duingsood                                                                                                    |                                                                                                    |                                                                                                    |                                                                                           |
|                | Localitad (*)                                                                                                    | (Ningsand •                                                                                                    |                                                                                                    |                                                                                                    |                                                                                           |
|                | Domistio (*)                                                                                                    |                                                                                                    |                                                                                                    |                                                                                                    |                                                                                           |
|                | Teléfono 1 (*)                                                                                                    | PAS Uniplicy CODISO(+5HIITELEFONO                                                                                                    |                                                                                                    |                                                                                                    |                                                                                           |
|                | Telefono 2                                                                                                    | PAIS Unigousy CODIGO (+1ntpTELEFONO                                                                                                    |                                                                                                    |                                                                                                    |                                                                                           |
|                | Coves Bectránico (*)                                                                                                    |                                                                                                    |                                                                                                    |                                                                                                    |                                                                                           |
|                | Bull*1                                                                                                    | (Pergureal)                                                                                                    |                                                                                                    |                                                                                                    |                                                                                           |
|                | - (*<br>-                                                                                                    | 10eto obligamino:                                                                                                    |                                                                                                    |                                                                                                    |                                                                                           |
|                | De conformidad con la Ley Nº 18,337, del 11 o<br>guedorán incorporados en una base de deco<br>Secretaria de Estado Los datos personales se<br>alteración, peridida, metamieno a acceso no o<br>responsable de lo base de detos es el Ministe<br>supresión, según lo establecido en la LPDP en | le agosto de 2008, de Procección de Dansa Pe<br>la cuel será procesada esclusivamente para<br>cán tratados con el grado de protección de a<br>visocicado por parte de terremos que lo guida<br>to de Ganederá, Agricultura y Pesto y publit<br>cualquiera de las dependencias del manto. | rsionales y Acción de Habaas Di<br>oursplir con los cometidos que<br>conse advesado, somándose las<br>ra utilizar gara finálidades dico<br>ndose ejercer los derechos de a | na (LPDP), los danos suminos<br>la normativa nacional le etor<br>medicias de seguridad necesi<br>nas para la los que han xolicita<br>como, necoficación, actualiza | rædes por usted<br>ga a esta<br>mas para øvitar s<br>do al usuamo.El<br>obri, instusión y |
|                | solucione sellos se consectos como esta para es                                                                                                    | Carques de la reperiercar de mone.                                                                                                    |                                                                                                    | -                                                                                                    |                                                                                           |
|                | Transmost de la c                                                                                                    | Acepto los términos                                                                                                    |                                                                                                    | 1                                                                                                    |                                                                                           |

1. Hace referencia al ROL o vínculo con el que la persona registra una empresa.

En caso de que la persona que esté registrando la empresa sea un representante, un representante legal, un apoderado o un técnico responsable, es necesario adjuntar una acreditación de representación, por ejemplo, una Carta Poder (ver formato modelo), la cual lo autorice a realizar este trámite. En caso que sea el titular de la empresa, puede subir información de la empresa como puede ser la inscripción en DGI.

Los formatos de archivos aceptados son de las extensiones .pdf, .jpg y archivos comprimidos (.rar o .zip), cuyo tamaño sea menor a los 10 MB.

Además, deberá enviar por correo físico a DGF dicha acreditación.

Luego de completar todos los datos presiona *"Confirmar"*, la empresa ha sido registrada en DGF. El sistema le presenta la siguiente pantalla:

| инализии и сахалина, ( | Sestión de Bos         | ques               |                 |                       |
|------------------------|------------------------|--------------------|-----------------|-----------------------|
| Lista Trámites         | Certificados de Bosque | Gestión de Barraca | Mis Empresas    | Usuario: Pablo, SALIR |
|                        |                        | Mi                 | s Empresas      |                       |
|                        |                        | Agregar            | Empresa/Persona |                       |
|                        | RUT                    | Razón Social       |                 |                       |
|                        | P3 () 212277260015     | Bosques SA         |                 | Nuevo Trámite         |

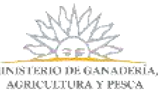

Si aparece el siguiente mensaje de error, es porque la empresa ya ha sido registrada en el sistema por otro miembro de la organización.

```
No es posible registrar la Entidad Productiva
```

<u>En este caso, debe comunicarse con el responsable de la empresa para que lo vincule a la</u> <u>misma, o comunicarse con DGF (+598) 2915-3272 / 3436 ó 2915-1900 int. 219, avisando que</u> <u>existe una inconsistencia.</u>

### Vincular personas a una Empresa

Para poder asociar o vincular una persona a una empresa, el Usuario debe ir a "*Mis Empresas"*, una vez allí selecciona el ícono "*Agregar/Quitar integrantes*".

| ALL AND AND AND AND AND AND AND AND AND AND | Sestión de Bos         | ques               |                 |                    |
|---------------------------------------------|------------------------|--------------------|-----------------|--------------------|
| Lista Trámites                              | Certificados de Bosque | Gestión de Barraca | Mis Empresas    | Usuario: Pablo, SA |
|                                             |                        | Mis                | s Empresas      |                    |
|                                             |                        | Agregar            | Empresa/Persona |                    |
|                                             | RUT                    | Razón Social       |                 |                    |
|                                             | 74111093               | Jorge Garcia       |                 | Nuevo Trâmite      |

En esta pantalla, puede visualizar los integrantes de una empresa.

Estando ahí selecciona "Vincular personas".

| sta Tramites | Certificados de Bosque | Gestión de Barraca | Mis Empresas                   | Usuario: Pablo     |
|--------------|------------------------|--------------------|--------------------------------|--------------------|
|              |                        | Integrante         | s de una Empresa               |                    |
|              |                        | RUT/CI<br>Razón S  | 010142470012<br>ociał EL NORTE |                    |
|              | Nombr                  | e i                | Documento Rol                  |                    |
|              | S Pablo                |                    | 11111111 APODERADO Y/O TI      | ÉCNICO RESPONSABLE |
|              | 🔀 Juandi               |                    | 22222222 TRAMITANTE BARR       | ACA                |

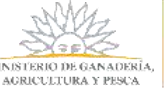

Se le presenta un formulario para completar los datos del nuevo integrante de la empresa y el rol que tendrá esta persona dentro de la empresa.

- Representante
- Representante Legal
- Apoderado/Técnico responsable
- Tramitante barraca

Si el integrante a vincular no es titular o Tramitante de barracas, se deberá adjuntar una Acreditación de Representación. De manera opcional, es posible cargar algún adjunto en ambos casos.

Si el integrante a vincular es un Tramitante de barraca, esta persona con ese rol, solo puede presentar Declaración Jurada de Barracas. No puede realizar otra acción dentro del sistema.

| Lista Trámites                           | Certificados de Bosque | Gestión de Barraca | Mis Empresas  | Usuario: Pablo, | SA |
|------------------------------------------|------------------------|--------------------|---------------|-----------------|----|
|                                          |                        | Agreg              | ar Integrante |                 |    |
| JT/CI                                    | 010142470012           |                    |               |                 |    |
| izon Social<br>ocumento de identidad (*) | PAIS Uruguay TIPO CI   | DOCUMENTO          |               |                 |    |
|                                          |                        | 1999               |               |                 |    |
| ombre                                    |                        |                    |               |                 |    |
| ol (*)                                   | (Ninguno)              |                    |               |                 |    |
| - 4.9                                    | (Ninguno)              |                    |               |                 |    |
|                                          | REPRESENTANTE LEGAL    |                    |               |                 |    |
|                                          | REPRESENTANTE          | an anna anna an    |               |                 |    |
|                                          | APODERADO Y/O TÉCN     | ICO RESPONSABLE    |               |                 |    |
|                                          | TRAMITANTE BARRACA     |                    |               |                 |    |
|                                          |                        |                    |               |                 |    |
| *)                                       | Dato obligatorio       |                    |               |                 |    |

Una vez que se completan los datos, selecciona "Agregar", y con ello finaliza la asociación.

| ta Trámites | Certificados de Bosque | Gestión de Barraca | Mis Empresas                   | Usuario: Pablo    |
|-------------|------------------------|--------------------|--------------------------------|-------------------|
|             |                        | Integrante         | s de una Empresa               |                   |
|             |                        | RUT/CI<br>Razón S  | 010142470012<br>ocial EL NORTE |                   |
|             | Nomb                   | e.                 | Documento Rol                  |                   |
|             | Pablo                  |                    | 111111111 APODERADO V/O TÉ     | CNICO RESPONSABLE |
|             | 😣 paand                |                    | 22222222 TRAMITANTE BARRA      | icA.              |
|             | Co Coscar              |                    | 38888988 REPRESENTANTE         |                   |

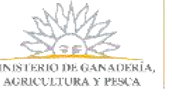

<u>Cuando este **Integrante**</u> ingrese al sistema, tendrá asignada la empresa a la cual lo vincularon y, por lo tanto, podrá trabajar con esta empresa.

### Desvincular personas de una Empresa

Para poder desvincular a un integrante de una empresa, el Usuario debe ir a "*Mis Empresas*", una vez allí selecciona el ícono "*Agregar/Quitar integrantes*".

| STEREO DE CANADAMERA | Sestión de Bos         | ques               |                 |                    |
|----------------------|------------------------|--------------------|-----------------|--------------------|
| Lista Trámites       | Certificados de Bosque | Gestión de Barraca | Mis Empresas    | Usuario: Pablo, SA |
|                      |                        | Mis                | s Empresas      |                    |
|                      |                        | Agregar            | Empresa/Persona |                    |
|                      | RUT                    | Razón Sociał       |                 |                    |
|                      | 74111093               | Jorge Garcia       |                 | Nuevo Trâmite      |

En esta pantalla, puede visualizar los integrantes de la empresa seleccionada.

| Integrantes de una Empresa<br>RUT/CI 010142470012<br>Razón Social EL NORTE | Lista Trámites | certificados de bosique    | Gestion de Barraca | Mis Empresas                   | Usuario: Pablo      |  |
|----------------------------------------------------------------------------|----------------|----------------------------|--------------------|--------------------------------|---------------------|--|
| RUT/CI 010142470012<br>Razón Social EL NORTE                               |                | Integrantes de una Empresa |                    |                                |                     |  |
|                                                                            |                |                            | RUT/CI<br>Razón Si | 010142470012<br>ccial EL NORTE |                     |  |
| Nombre Documento Rol                                                       |                | Nomb                       | re                 | Documento Rol                  |                     |  |
| CO Pablo 11111111 APODERADO V/O TÉCNICO BESPONSABLE                        |                | 🔀 Pablo                    |                    | 11111111 APODERADO Y/O         | TÉCNICO RESPONSABLE |  |
| Juandi 22222222 TRAMITANTE BARRACA                                         |                | 🔀 Juandi                   |                    | 22222222 TRAMITANTE BAR        | UACA.               |  |

Situado en esta ventana, podrá "Desvincular integrantes" de una empresa determinada.

Para ello, presiona el ícono *desvincular personas*<sup>1</sup> del integrante en cuestión. Le aparecerá una ventana para que confirme la acción.

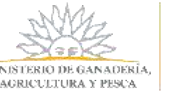

| Lista Trámites | Certificados de Bosque                            | Gestión de Barraca                                 | Mis Empresas                      | Usuario: Pablo     |  |
|----------------|---------------------------------------------------|----------------------------------------------------|-----------------------------------|--------------------|--|
|                | Integrantes de una Empresa<br>RUT/CI 010142470012 |                                                    |                                   |                    |  |
|                | Norobre<br>Pablo Andre<br>S Juandi                | is Gor ¿Está seguro que d<br>pe<br><u>Cancelar</u> | esea desvincular a esta<br>rsona? | ÉCNICO RESPONSABLE |  |
|                |                                                   |                                                    |                                   |                    |  |

Una vez confirmado la acción, se desvincula a esa persona de la empresa seleccionada.

| Maria (        | Gestión de Bosques         |                    |                                |                     |  |  |  |
|----------------|----------------------------|--------------------|--------------------------------|---------------------|--|--|--|
| Lista Trámites | Certificados de Bosque     | Gestión de Barraca | Mis Empresas                   | Usuario: Pablo SALI |  |  |  |
|                | Integrantes de una Empresa |                    |                                |                     |  |  |  |
|                |                            | RUT/Cl<br>Razón S  | 010142470012<br>ocial EL NORTE |                     |  |  |  |
|                | Nomb                       | re                 | Documento Rol                  | 1                   |  |  |  |
|                | 🔀 Pablo                    |                    | 111111111 APODERADO Y/O 1      | ECNICO RESPONSABLE  |  |  |  |
|                |                            | Volver             | Vincular personas              |                     |  |  |  |

<u>Cabe recordar que una empresa tiene que tener al menos un integrante. A su vez, no todos los</u> <u>roles pueden quitar integrantes. El rol de Tramitante Barraca no puede acceder a esta pantalla y,</u> <u>por lo tanto, tampoco puede desvincular integrantes.</u>

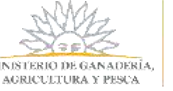

# Editar datos de una Empresa

El Usuario debe ir a *"Mis Empresas"*, una vez allí selecciona el ícono "*Edición"*. Se presenta la siguiente pantalla donde podrá actualizar los datos:

| sta Trámites                                                | Certificados de Bo                                                                                                    | sque                                                                                                    | Gestión de Barraca                                                                                                    | Mis Empresas                                                                                                    | Jsuario: Pablo                                                                                                    |
|-------------------------------------------------------------|----------------------------------------------------------------------------------------------------|----------------------------------------------------------------------------------------------------|----------------------------------------------------------------------------------------------------|----------------------------------------------------------------------------------------------------|----------------------------------------------------------------------------------------------------|
|                                                             |                                                                                                    | Mo                                                                                                    | dificar Datos de la Er                                                                                                    | npresa/Persona                                                                                                    |                                                                                                    |
|                                                             | Seleccione Tipo Documento                                                                                                    | RUT                                                                                                    | Co                                                                                                    |                                                                                                    |                                                                                                    |
|                                                             | RUT(*)                                                                                                    | 0101424                                                                                                    | 70012                                                                                                    |                                                                                                    |                                                                                                    |
|                                                             | Denominación (Razón Social)(                                                                                                    | EL NOR                                                                                                    | E                                                                                                    |                                                                                                    |                                                                                                    |
|                                                             | Naturaleza jurídica (*)                                                                                                    | Fundace                                                                                                    | in .                                                                                                    |                                                                                                    |                                                                                                    |
|                                                             | País                                                                                                    | Uruguey                                                                                                    |                                                                                                    |                                                                                                    |                                                                                                    |
|                                                             | Departamento (*)                                                                                                    | Rivera                                                                                                    | ¥.                                                                                                    |                                                                                                    |                                                                                                    |
|                                                             | Localidad (*)                                                                                                    | Coronil                                                                                                    | a de Corrales 🔛                                                                                                    |                                                                                                    |                                                                                                    |
|                                                             | Domicilio (*)                                                                                                    | RUTA 45                                                                                                    |                                                                                                    |                                                                                                    |                                                                                                    |
|                                                             | Teléfono 1 (*)                                                                                                    | PAISUN                                                                                                    | guay CÓDIGO (+ 595) TELÉFONO 4                                                                                                    | 789654                                                                                                    |                                                                                                    |
|                                                             | Teléfono 2                                                                                                    | PAISON                                                                                                    | puty CÓDIGO (+ 598) TELÉFONO 0                                                                                                    | 8456321                                                                                                    |                                                                                                    |
|                                                             | Correo Electrónico (*)                                                                                                    | elnortel                                                                                                    | Igmail.com                                                                                                    |                                                                                                    |                                                                                                    |
| De con<br>questa<br>Servera<br>alteraio<br>respon<br>supres | (<br>formidad con la Ley N° 18.331, del<br>de incorporatos en una base de do<br>vía de Estado. Los denos personide<br>de Estado. Los denos personide<br>de la base de decor<br>abile de la base de deros es el Min<br>lón, según lo establecido en la LPDI | *) Dieto obil<br>11 de agosto<br>tos, la cual<br>5 serán maca<br>10 autoritad<br>sterio de Ga<br>1 en cualqui | gatorio<br>de 2008, de Protección de Datos Per<br>rerá procesada exclusivamente para a<br>del con el grado de protección de de<br>to por parte de terceros que lo puder<br>maderia, Agricultura y Perces<br>ra de las dependencias del mismo. | sonales y Acción de Habeas Data (LPDP), lo<br>umplir con los correcidos que la normativ<br>os adecuado, tornintose las medidas de<br>s utilizar para finalidades distintas para las<br>lose ejercer las derechos de acceso, recot | el delote summissiandos por vasted<br>e nacional le otorga a esta<br>legaritadel necesarias para evitar su<br>que han solicitado al usuario bl<br>loación, actualización, inclusión y |

Luego de modificar los datos de interés, presiona Actualizar y vuelve a la pantalla anterior.